株式会社 日税ビジネスサービス 創立45周年記念研修会

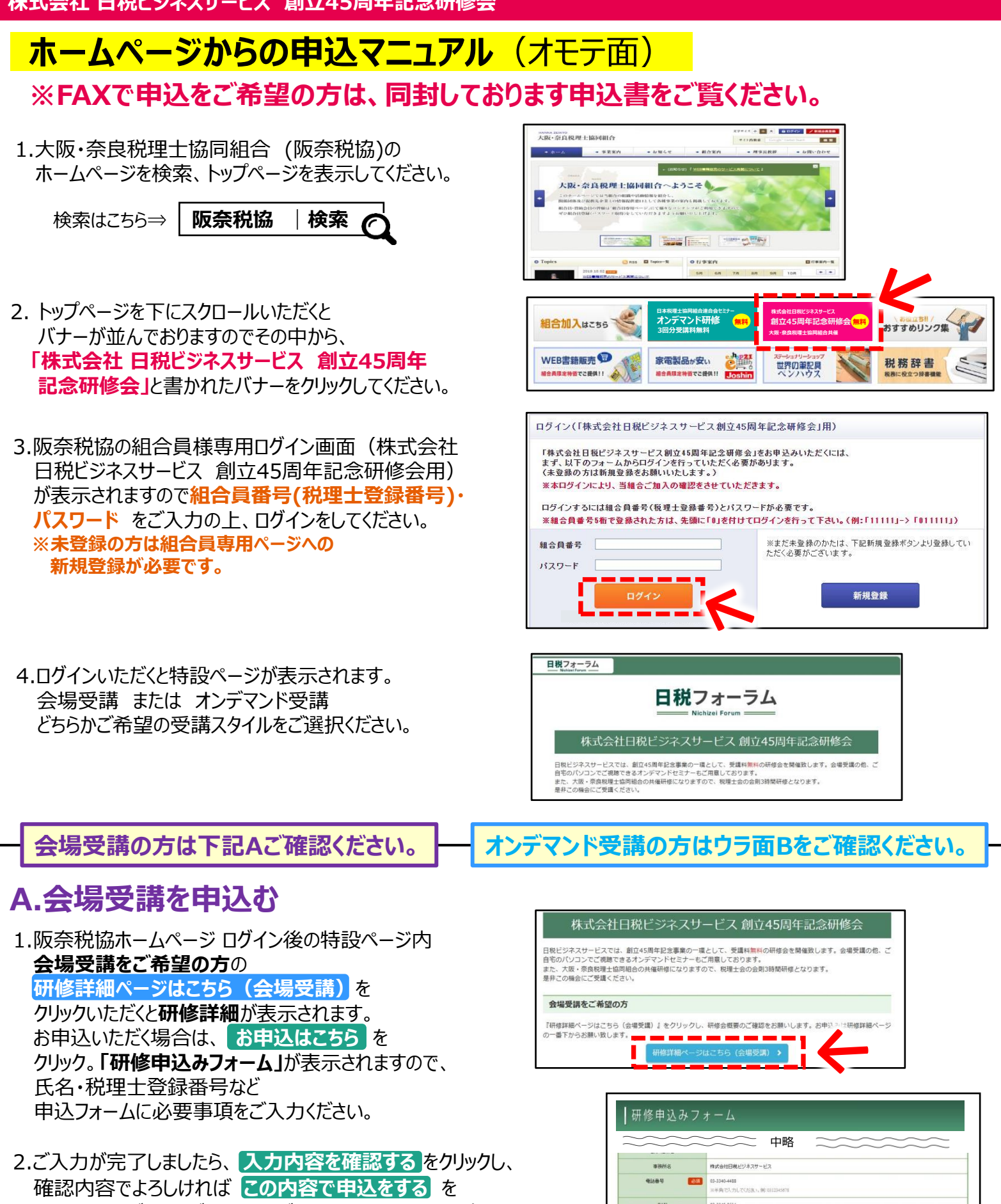

- クリックしてください。ご入力いただきましたメールアドレス宛に 受付完了メールが届きます。こちらで**申込完了**となります。
- 3.11月末より受講票を発送致しますので、 当日「受講票」+「近畿税理士会研修受講カード」をご持参ください。

<お問い合わせ> 日税研修サイト『日税フォーラム』運営事務局 (㈱日税ビジネスサービス) Tel. 03-3340-4488 Mail. boatta@nichizei.com

会场受遇

同意する

受講 スタイル

# **ホームページからの申込マニュアル**(ウラ面)

### ※FAXで申込をご希望の方は、同封しております申込書をご覧ください。

#### B.オンデマンド受講を申込む

※申込期限は2019年12月27日15:00迄です。それまでに新規登録、オンデマンド受講の申込をお願いします。

オンデマンド受講をお申込・ご受講いただくには弊社が運営しております 研修サイト「日税フォーラム」へのご登録が必須です。

★はじめてご利用の方はB-①の新規登録後にB-②の申込方法をご確認の上、お申込ください。

★すでにご登録済の方は**B-2**の申込方法をご確認の上、お申込みください。

※日税フォーラムへの登録状況の確認が必要な方は日税フォーラム運営事務局までお問い合わせください。

## ▼B-① 新規登録方法

1.阪奈税協ホームページ ログイン後の特設ページ内
オンデマンド受講をご希望の方の新規登録はこちら をクリックすると、
「新規登録フォーム」が表示されます。
氏名、ご住所、電話番号、メールアドレス等など
必要事項をご入力ください。
★ログインIDは任意の半角英数字6文字以上をご入力ください。
(メールアドレスと同様でも可)
★パスワードは8文字以上、12文字以下の半角英数字でご入力ください。
※ログインID・パスワードはログイン時に使用するので、控えておいてください。

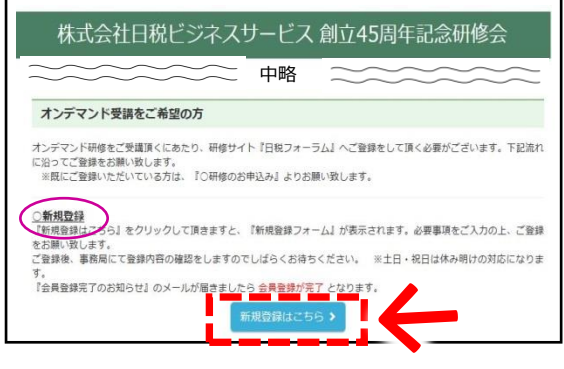

2.新規登録フォームに必要事項をご入力後、確認画面にて利用規約をご確認をいただき、 上記に同意して登録する をクリックしてください。※この時点では、会員登録は完了していません。

3.「登録受付のご案内」のメールが自動送信されますので、メールをご確認ください。 メールに記載されているURLをクリックしていただくと「新規登録受付」画面が表示され、仮受付となります。 事務局にて登録内容の確認を致しますのでしばらくお待ちください。※土日・祝日は休み明けのご対応になります。 ※このURLは、24時間以内にアクセスしてください。</u>URLが無効になってしまった場合は、再度ご登録が必要となります。

4.「会員登録完了のお知らせ」のメールが届きましたら会員登録が完了となります。

## ▼B-② オンデマンド受講申込方法

- 1.阪奈税協ホームページ ログイン後の特設ページ内 オンデマンド受講ご希望の方の研修のお申込より 研修詳細ページはこちら(オンデマンド受講)を クリックすると「研修詳細」が表示されます。 一番下までスクロールをしていただくと、 「お申し込み」の項目がございます。
- 2. 「お申し込み」一番左の「登録済みの方」に 日税フォーラムに登録いただいている ログインIDとパスワードをご入力のうえ、 ログインして申し込む をクリックしてください。
- 3.「申込内容について」という画面が表示されますので、 内容をご確認の上、<mark>申込を実行します</mark>をクリックしてください。

※「何を見て申し込んだのか」についてシステム上、選択していただく必要がございます (わからない場合は その他 に√をお願いします。)

4.これでお申込完了です!※お申込が完了しますと「ダッシュボード」画面に戻ります。 ※「研修会の受講申込を受け付けました」というメールが自動送信されます。

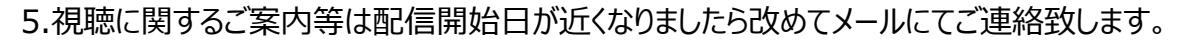

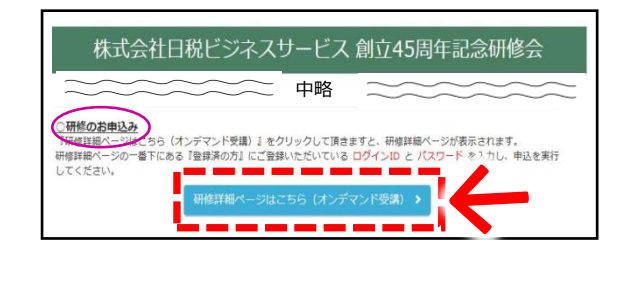

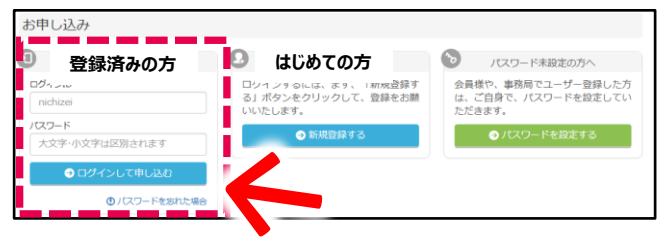